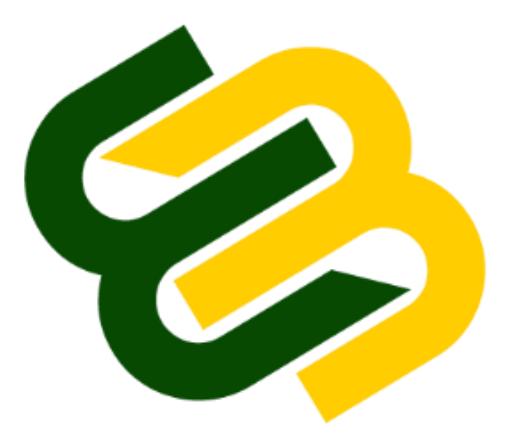

# MMSU BULLETIN BOARD

## URL: http://bboard.mmsu.edu.ph

## **Compatible OS**

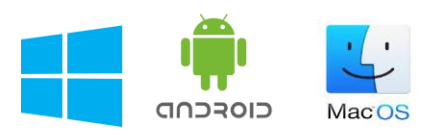

### **Compatible Browser**

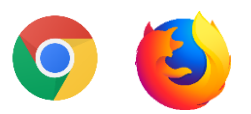

Note: Site does not work in Incognito / Private browsing mode. Please disable adblockers.

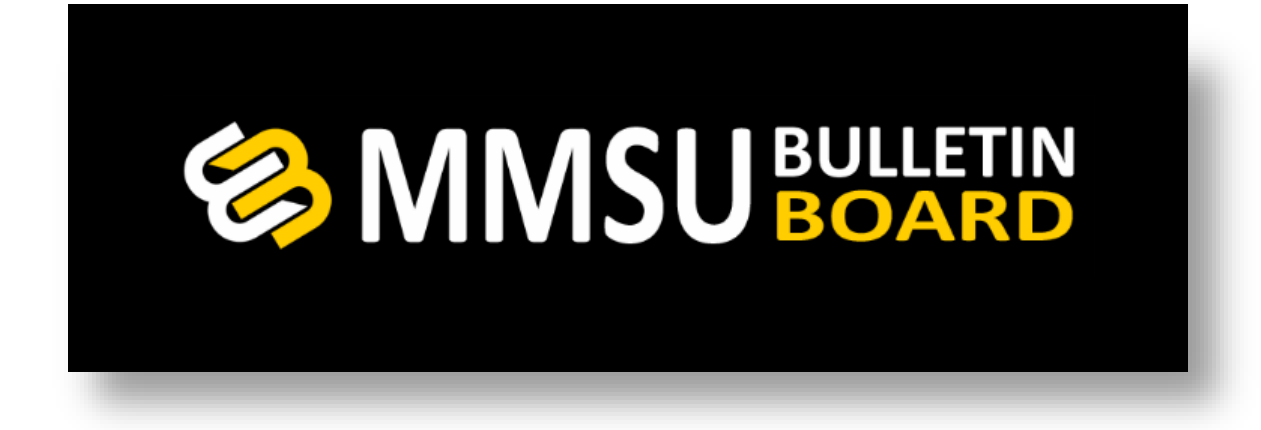

# HOW TO INSTALL MMSU BULLETIN BOARD IN YOUR ANDROID PHONE

- 1. Open your browser (*Only supports Chrome and Firefox*)
  - 2. Type <u>http://bboard.mmsu.edu.ph</u> in the
    - address bar.
  - 3. Click the the screen.
- icon from the upper right of
- Obboard.mmsu.edu.ph
  Obboard.mmsu.edu.ph
  Obboard.mmsu.edu.ph
  Obboard.mmsu.edu.ph
  Obboard.mmsu.edu.ph
  Obboard.mmsu.edu.ph
  Obboard.mmsu.edu.ph
  Obboard.mmsu.edu.ph
  Obboard.mmsu.edu.ph
  Obboard.mmsu.edu.ph
  Obboard.mmsu.edu.ph
  Obboard.mmsu.edu.ph
  Obboard.mmsu.edu.ph
  Obboard.mmsu.edu.ph
  Obboard.mmsu.edu.ph
  Obboard.mmsu.edu.ph
  Obboard.mmsu.edu.ph
  Obboard.mmsu.edu.ph
  Obboard.mmsu.edu.ph
  Obboard.mmsu.edu.ph
  Obboard.mmsu.edu.ph
  Obboard.mmsu.edu.ph
  Obboard.mmsu.edu.ph
  Obboard.mmsu.edu.ph
  Obboard.mmsu.edu.ph
  Obboard.mmsu.edu.ph
  Obboard.mmsu.edu.ph
  Obboard.mmsu.edu.ph
  Obboard.mmsu.edu.ph
  Obboard.mmsu.edu.ph
  Obboard.mmsu.edu.ph
  Obboard.mmsu.edu.ph
  Obboard.mmsu.edu.ph
  Obboard.mmsu.edu.ph
  Obboard.mmsu.edu.ph
  Obboard.mmsu.edu.ph
  Obboard.mmsu.edu.ph
  Obboard.mmsu.edu.ph
  Obboard.mmsu.edu.ph
  Obboard.mmsu.edu.ph
  Obboard.mmsu.edu.ph
  Obboard.mmsu.edu.ph
  Obboard.mmsu.edu.ph
  Obboard.mmsu.edu.ph
  Obboard.mmsu.edu.ph
  Obboard.mmsu.edu.ph
  Obboard.mmsu.edu.ph
  Obboard.mmsu.edu.ph
  Obboard.mmsu.edu.ph
  Obboard.mmsu.edu.ph
  Obboard.mmsu.edu.ph
  Obboard.mmsu.edu.ph
  Obboard.mmsu.edu.ph
  Obboard.mmsu.edu.ph
  Obboard.mmsu.edu.ph
  Obboard.mmsu.edu.ph
  Obboard.mmsu.edu.ph
  Obboard.mmsu.edu.ph
  Obboard.mmsu.edu.ph
  Obboard.mmsu.edu.ph
  Obboard.mmsu.edu.ph
  Obboard.mmsu.edu.ph

#### 4. Click "Add to Home screen".

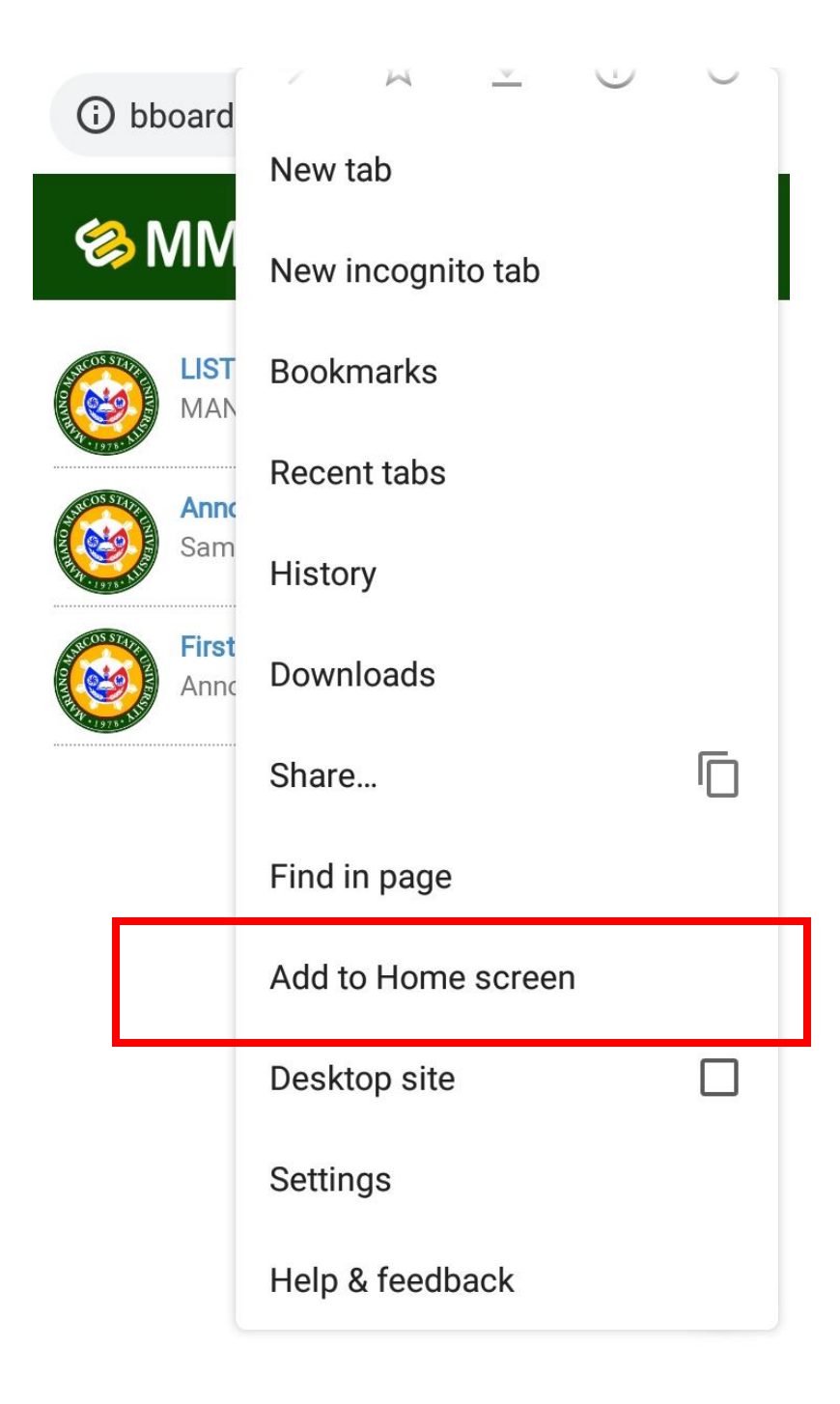

#### 5. Enter the name of the app then click ADD.

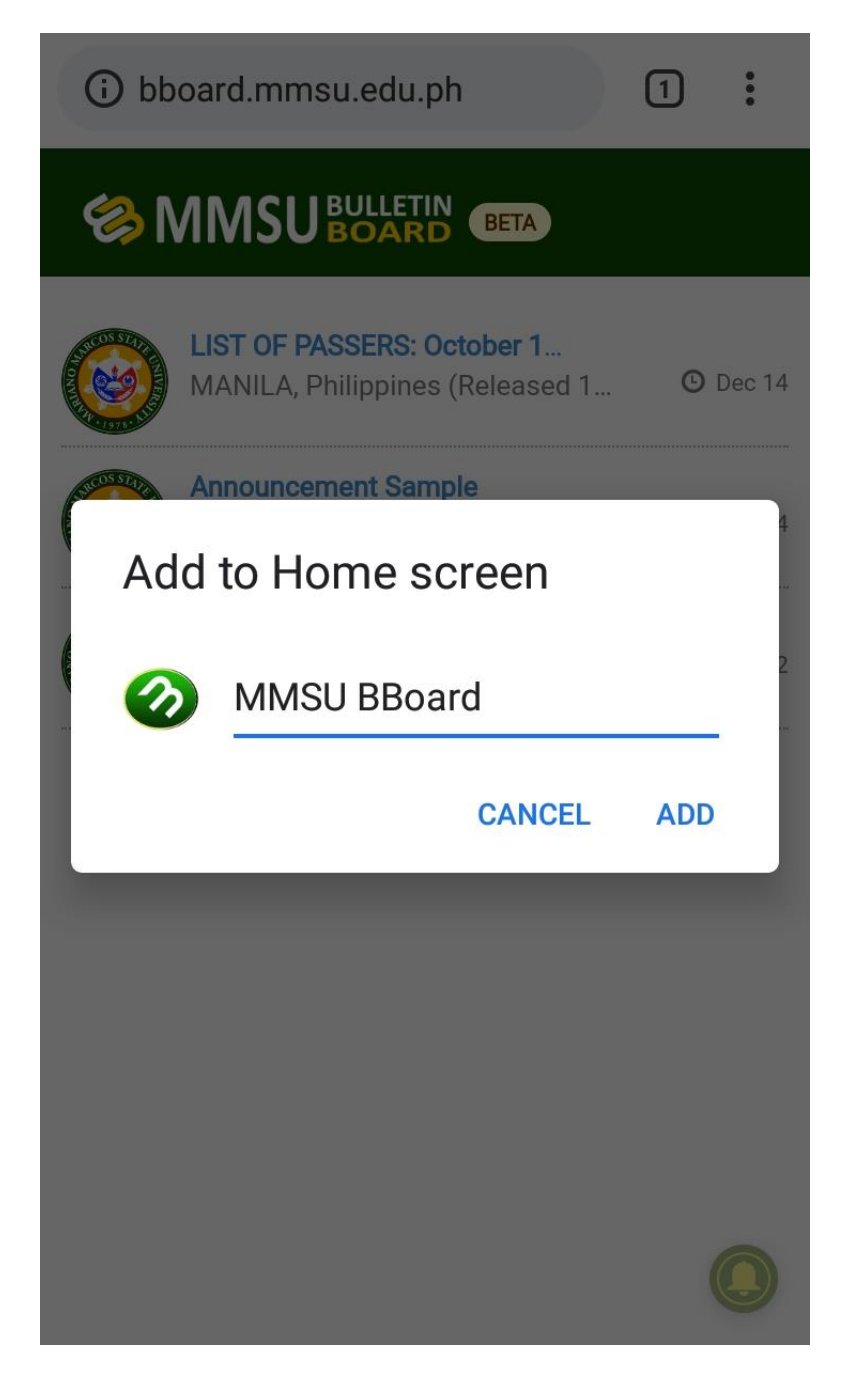

# 6. Done, you now have the shortcut icon of the app in the homepage of your phone.

| () bb | oard.mmsu.edu.ph                                              | 1 | •      |  |  |  |  |
|-------|---------------------------------------------------------------|---|--------|--|--|--|--|
|       |                                                               |   |        |  |  |  |  |
|       | LIST OF PASSERS: October 1<br>MANILA, Philippines (Released 1 | © | Dec 14 |  |  |  |  |
|       | Announcement Sample<br>Sample Announcement                    | © | Dec 14 |  |  |  |  |
|       | First Announcement<br>Announcement Description                | © | Dec 12 |  |  |  |  |

MMSU BBoard was added to your Home screen

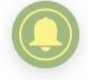

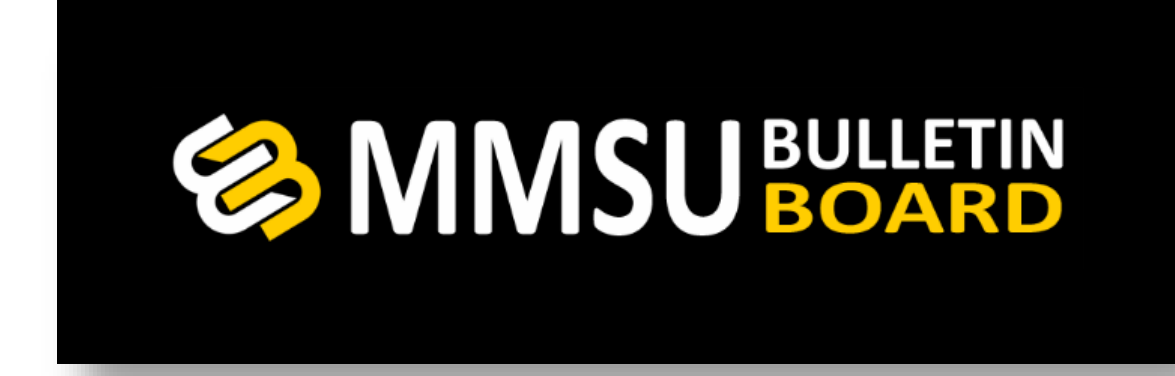

#### HOW TO SUBSCRIBE TO NOTIFICATIONS

# 1. Click the bell icon on the lower right of your screen.

| i bb | oard.mmsu.edu.ph                                              | 1 | •      |  |  |  |  |  |
|------|---------------------------------------------------------------|---|--------|--|--|--|--|--|
|      |                                                               |   |        |  |  |  |  |  |
|      | LIST OF PASSERS: October 1<br>MANILA, Philippines (Released 1 | C | Dec 14 |  |  |  |  |  |
|      | Announcement Sample<br>Sample Announcement                    | © | Dec 14 |  |  |  |  |  |
|      | First Announcement<br>Announcement Description                | © | Dec 12 |  |  |  |  |  |

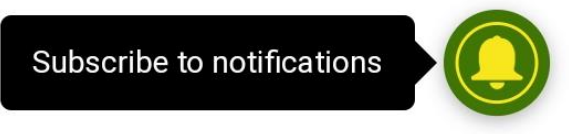

### 2. A popup window will appear, click Continue.

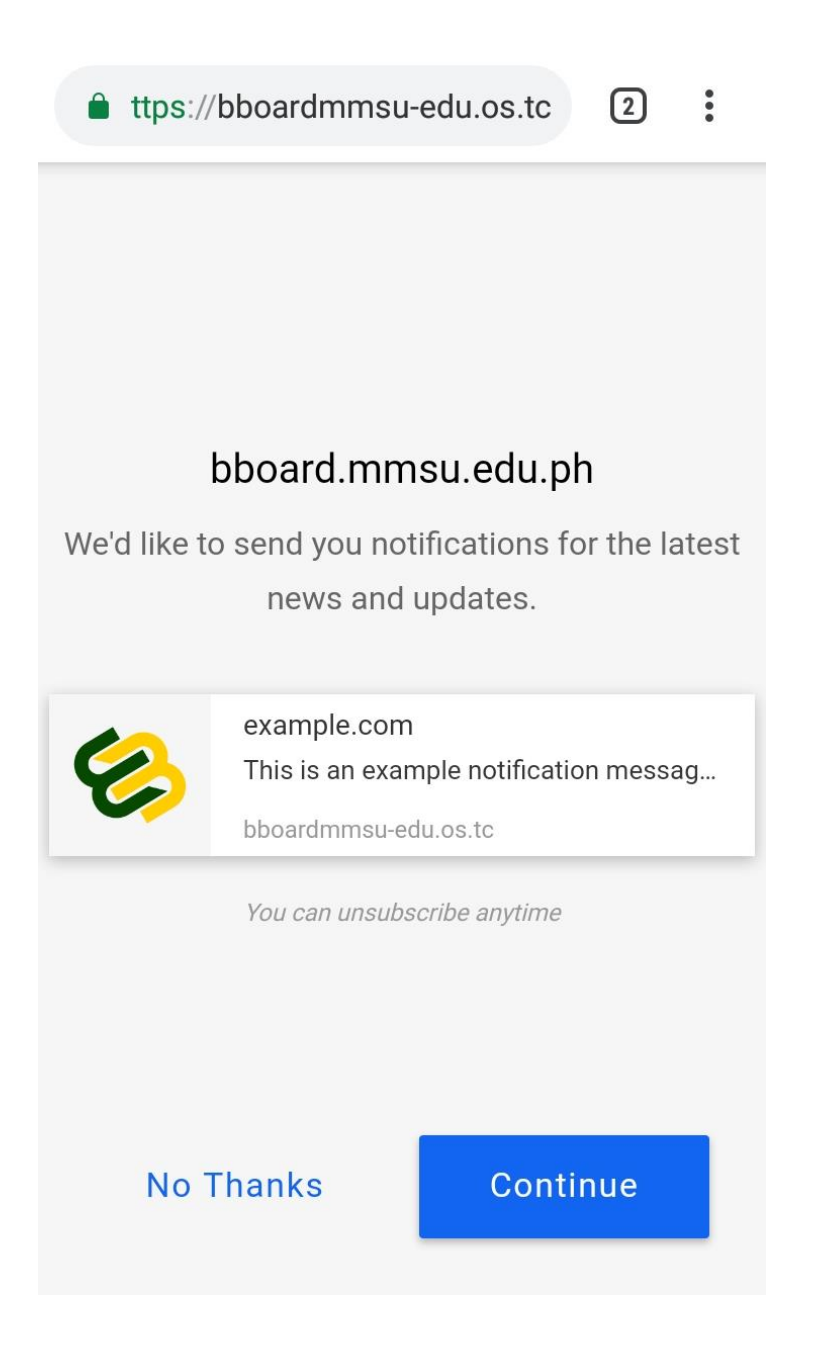

# 3. A notification request will prompt. Click "ALLOW".

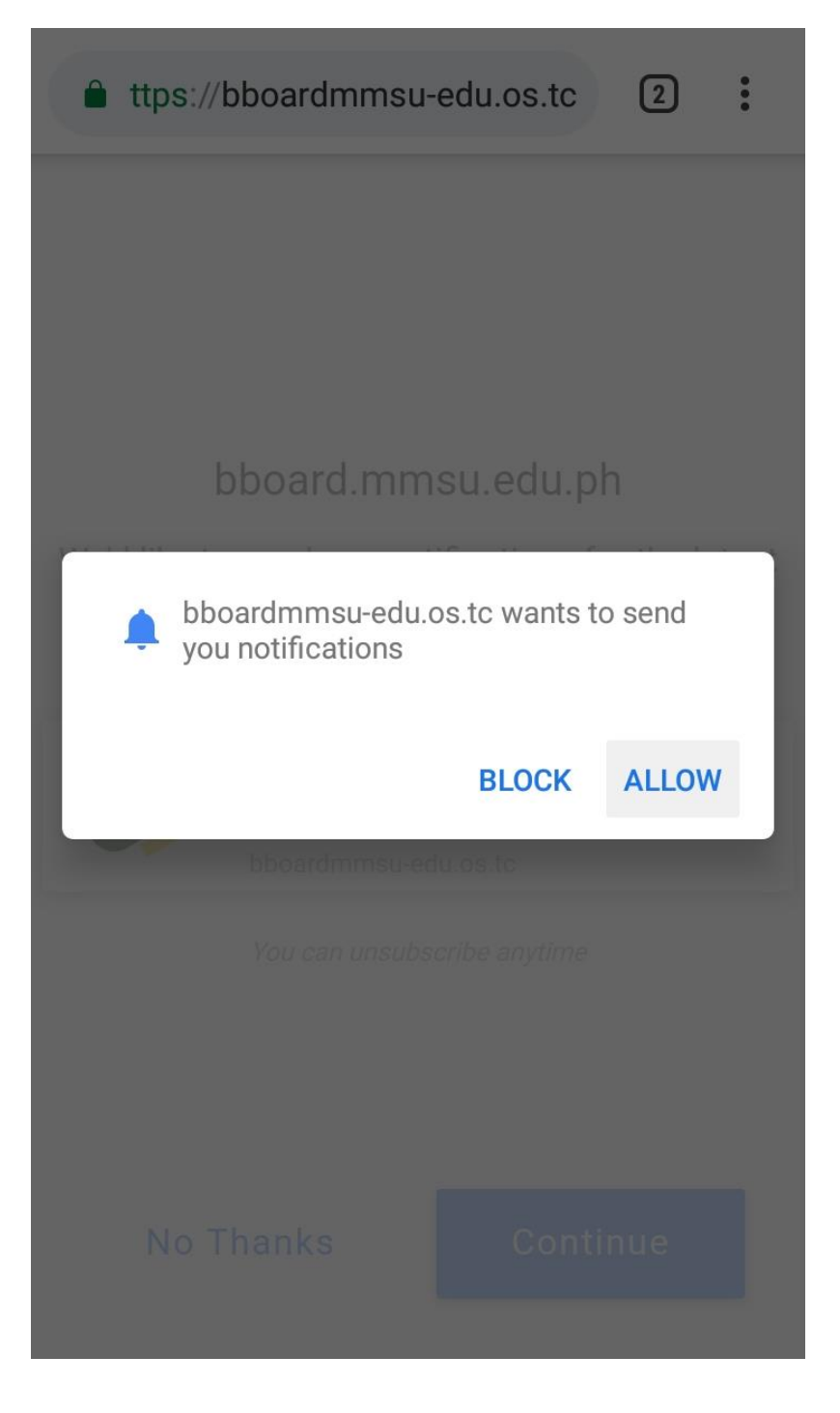

# 4. Done, you are now subscribed to MMSU Bulletin Board.

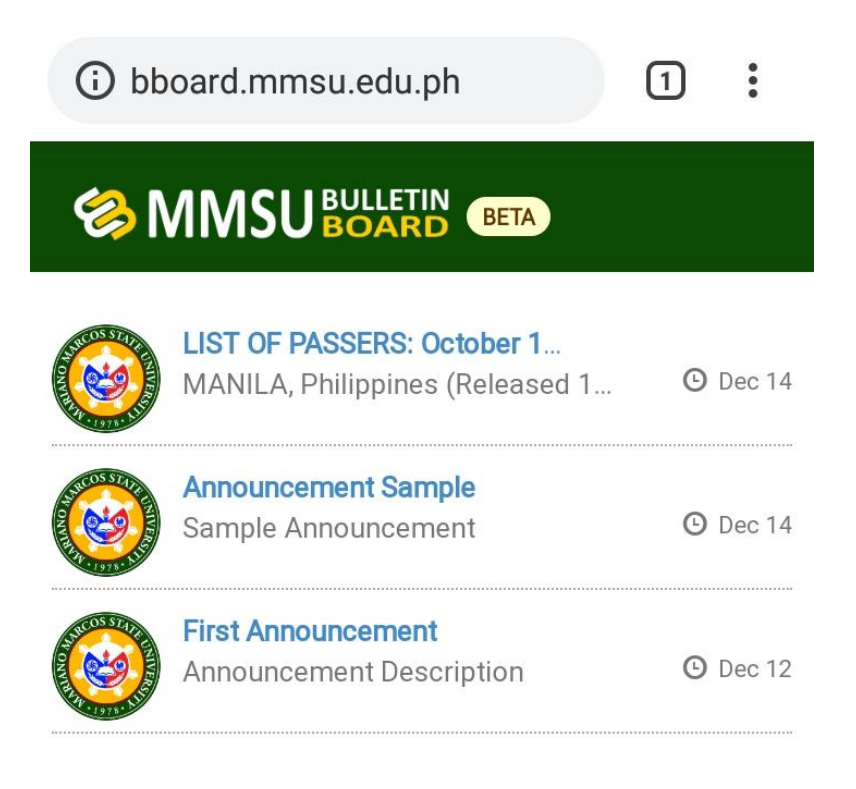

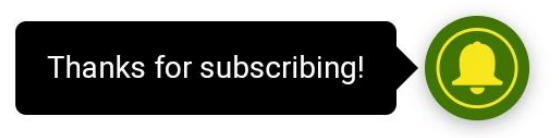

# **Thanks for Subscribing!**

| Chrome • bboardmmsu-edu.os.tc<br>MMSU BBoard • bboardmmsu-edu • now<br>Thanks for subscribing! |                                                               |          |  |  |  |
|------------------------------------------------------------------------------------------------|---------------------------------------------------------------|----------|--|--|--|
|                                                                                                | Site Settings                                                 |          |  |  |  |
|                                                                                                | LIST OF PASSERS: October 1<br>MANILA, Philippines (Released 1 | 🕑 Dec 14 |  |  |  |
|                                                                                                | Announcement Sample<br>Sample Announcement                    | 🕑 Dec 14 |  |  |  |
|                                                                                                | First Announcement<br>Announcement Description                | 🕑 Dec 12 |  |  |  |

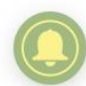